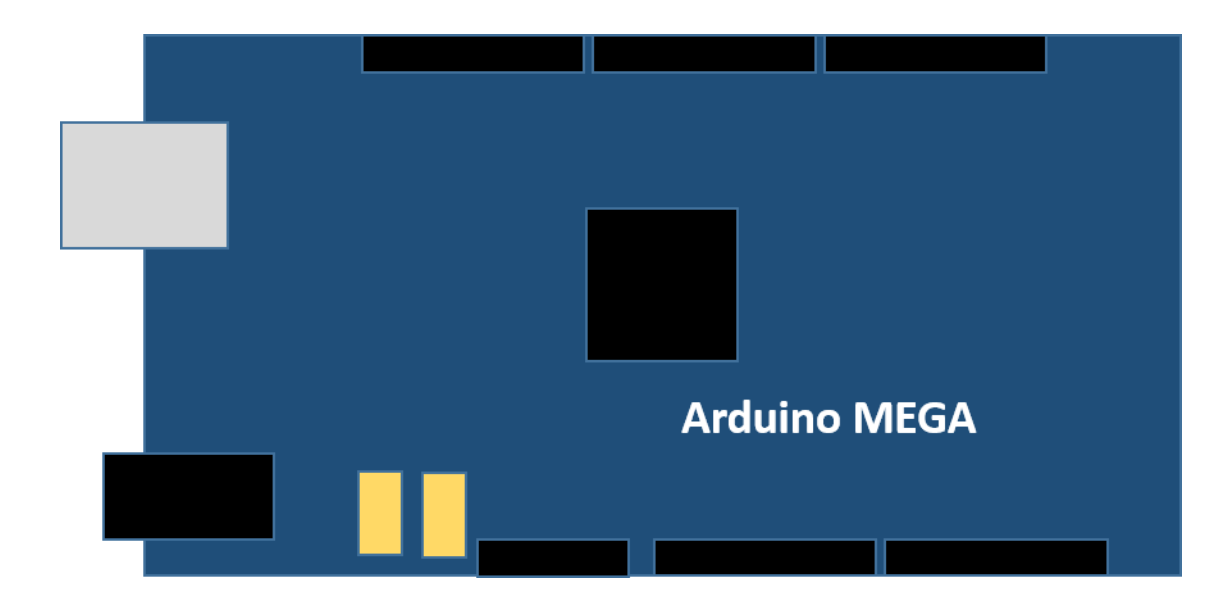

foeXlab-Materialien Arduino-Schaltungen First Steps

Gottfried Wilhelm Leibniz Universität Hannover

# Inhaltsverzeichnis

| 1   | Das Board                     |                                        |    |
|-----|-------------------------------|----------------------------------------|----|
| 2   | Programmierung: Grundstruktur |                                        |    |
| 3   | Versuche                      |                                        | .4 |
|     | 3.1                           | Eine LED blinkt                        | 4  |
|     | 3.2                           | Eine LED leuchtet – jetzt mit Schalter | 4  |
|     | 3.3                           | Mit Schalter und LEDs zur Ampel        | 5  |
|     | 3.4                           | Ein Abstandssensor wird hinzugefügt    | 5  |
| Imp | ressum                        |                                        | .7 |
|     | Bildy                         | verzeichnis                            | 7  |

## 1 Das Board

Ein Mikrocontroller (Atmel ATmega1280) ist der Kern des Arduino Mega. Zusammen mit einigen Zusatzbeschaltungen für die Eingänge und Ausgänge, einem Schwingquarz und der Stromversorgung bildet der Arduino einen programmierbaren Minicomputer. Die Programmiersprache C oder C<sup>++</sup> ist geeignet, diesen zu programmieren. Der Arduino kann, bei entsprechender Programmierung aber auch mit einem PC in Verbindung treten. Der Arduino stellt alle notwendigen Softwaretools, wie z. B. einen Editor kostenfrei zur Verfügung.

Die Programmier-Verbindung des Arduino nach draußen ist seriell, findet also bitweise statt. Wir verwenden die inzwischen gebräuchliche USB-Schnittstelle. Die Umwandlung USB nach seriell übernimmt ein zusätzlicher Wandler-Chip. Auf dem Board befinden sich Steckerleisten, mit den für die Verbindungen zuständigen I/O-Pins: 54 digitale Pins und 16 analoge. "PWM" steht für Pulsweitenmodulation, an diesen 15 Pins ist eine Regelung der Spannung in Schritten möglich. Pins ohne PWM besitzen die beiden Zustände "high" (Spannung ein, 5 V) oder "low" (Spannung aus, 0 V).

# 2 Programmierung: Grundstruktur

Die Programmierung erfolgt in der Arduino eigenen Software. C/C++ als Programmiersprache ist casesensitiv, unterscheidet also zwischen Groß- und Kleinbuchstaben.

- (1) Definition eventueller Variablen, vor Beginn der Funktionen
- (2) setup()-Funktion (wird genau einmal durchlaufen)
- (3) loop()-Funktion; dieser Code wird in einer nicht abbrechenden Schleife abgearbeitet; hier werden beispielsweise die Eingabe- und Ausgabebefehle abgearbeitet.

Beispiel setup() und loop():

```
void setup ()
{
    pinMode (pin, OUTPUT); //Hier wird ,pin' als Ausgang definiert
}
```

```
void loop ()
{
```

| digitalWrite (pin, HIGH); | //schaltet ,pin' ein (= high) |
|---------------------------|-------------------------------|
| delay (1000);             | // 1000 ms = 1 s Paus         |
| digitalWrite (pin, LOW);  | // schaltet ,pin' aus (= low) |
| delay (1000);             | // 1000 ms Pause              |

Die geschweiften Klammern { und } rahmen Blöcke mit Anweisungen ein, Anfang und Ende. Das Semikolon trennt die Anweisungen voneinander. Zeilenwechsel dienen nur der Übersichtlichkeit: Einzeilige Kommentare gehen bis zum Zeilenende und beginnen mit //. Ganze Kommentarblöcke, die vom Programm ignoriert werden sollen, fangen mit /\* an und hören mit \*/ auf.

Ist ein Programm fertig geschrieben, wird mit einem Klick auf das hinterlegte Häkchen der Programmcode auf Fehler überprüft und das Programm erstellt. Mit dem danebenliegenden Rechtspfeil wird es auf den Arduino übertragen.

### 3 Versuche

#### 3.1 Eine LED blinkt

Als erster Versuch soll eine LED im Sekundenabstand blinken. Die Schaltung hierzu wird nach dem folgenden Schema aufgebaut:

Um einzelne Pins anzusteuern, lässt sich die Nummer dieser verwenden. Sobald das Programm etwas umfangreicher wird, ist dies jedoch ein sehr fehleranfälliges Verfahren. werden Variablen Hierzu u.a. verwendet, als Stellvertreternamen für die Pin-Nummern. Je nachdem wie groß die zu speichernden Daten sind, wird der Variablentyp gewählt - für diesen Fall reicht der Typ "int" (Integer).

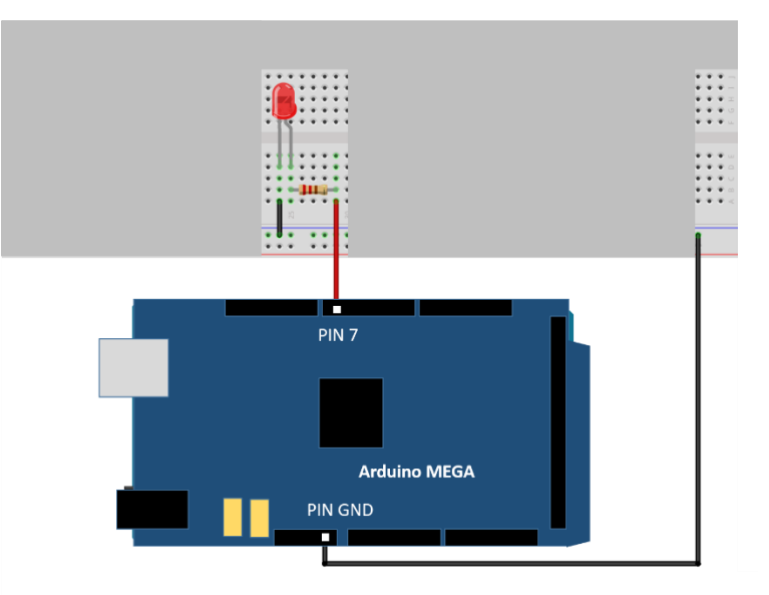

| int           | ledRot = 7;                  | //Pin 7 wird ledRot genannt                                |  |  |  |
|---------------|------------------------------|------------------------------------------------------------|--|--|--|
| void setup () |                              |                                                            |  |  |  |
| {<br>}        | pinMode (ledRot, OUTPUT);    | //Pin 7 wird als Ausgang definiert                         |  |  |  |
| void loop ()  |                              |                                                            |  |  |  |
| {             | 1 (7                         |                                                            |  |  |  |
|               | digitalWrite (ledRot, HIGH); | //ledRot wird auf high gesetzt: die LED also eingeschaltet |  |  |  |
|               | delay (1000);                | // 1000  ms = 1  s Pause                                   |  |  |  |
|               | digitalWrite (ledRot, LOW);  | //ledRot wird auf low gesetzt: die LED also ausgeschaltet  |  |  |  |
|               | delay (1000);                | // 1 s Pause                                               |  |  |  |
| }             |                              |                                                            |  |  |  |

### 3.2 Eine LED leuchtet – jetzt mit Schalter

Um mehr Einfluss auf die LED zu haben, wird nun ein Schalter nach dem folgenden Schema hinzugefügt (als Widerstand hierfür bitte den mit "Taster" markierten verwenden):

Den Schalter verwenden wir im folgenden Programm als Eingangssignal. Im Normalzustand ist der Taster auf 0 V (der sogenannte "Pulldown"-Widerstand zieht das Signal in diesem Fall auf 0 V herunter). Das Einschalten der LED erfolgt erst beim drücken des Schalters. Um das drücken zu erkennen, wird in der loop-Funktion permanent überprüft ob am entsprechenden Pin eine Spannung angelegt (= der Schalter gedrückt) wird. Dies erfolgt über eine Wenn... (if/else) Abfrage. Das doppelte Gleichheitszeichen "==" dient hierbei als Vergleichsoperator.

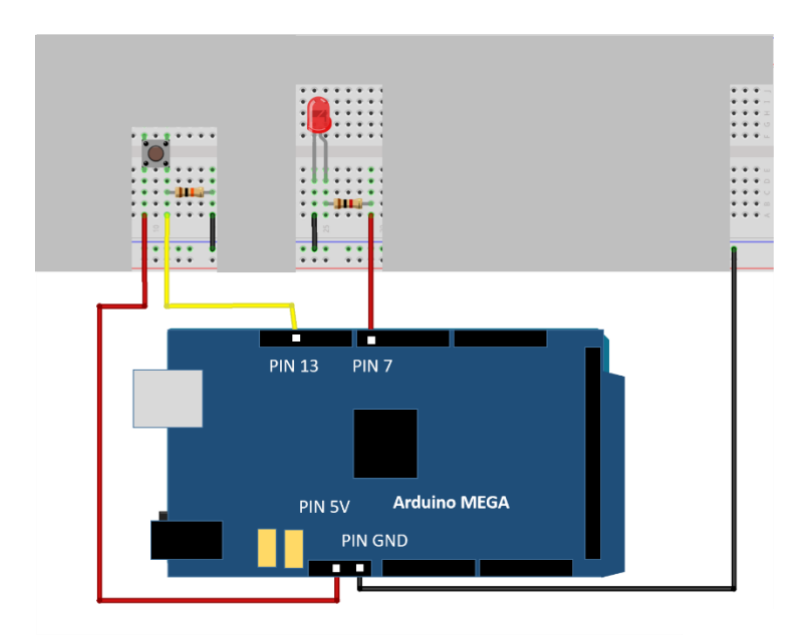

```
ledRot = 7;
int
                                             //Pin 7 wird ledRot genannt
         schalter = 13;
                                             //Pin 13 soll Eingangspin werden
int
int
         schalterstatus=0;
                                    //verwendet um drücken des Schalters zu erkennen
                                                                                                   10 kΩ
void setup()
{
                                                                                                           LED
         pinMode(ledRot, OUTPUT);
         pinMode(schalter, INPUT);
                                                                                        Pin 13
}
void loop()
{
         schalterstatus=digitalRead(schalter); //Auslesen des Wertes von Pin 13, speichern in Variable
         if (schalterstatus == HIGH)
                                                      //wenn Schalter gedrückt, dann...
         ł
                  digitalWrite(ledRot, HIGH);
                  delay (5000);
                  digitalWrite(ledRot, LOW);
         }
                                                       //ansonsten...
         else
         ł
                  digitalWrite(ledRot, LOW);
                                                      //LED weiterhin ausgeschaltet
```

## 3.3 Mit Schalter und LEDs zur Ampel

Mit den bisher verwendeten Befehlen und Schaltungen sollte es nun auch ohne explizite Anleitung möglich sein eine Ampelschaltung in den typischen Farben aufzubauen. Alles Notwendige hierzu findet sich in den beiden vorherigen Versuchen.

### 3.4 Ein Abstandssensor wird hinzugefügt

Um den Schalter nicht mehr direkt drücken zu müssen, wird ein Ultraschall-Abstandssensor an dessen Stelle nach dem folgenden Schema eingebaut (Ampelschaltung nur beispielhaft eingefügt):

Die Anschlüsse Vcc (+) und Gnd (-) dienen hierbei der Stromversorgung des Sensors, Trig (für Trigger) sendet ein Signal über den einen Lautsprecher aus und Echo misst die Laufzeit bis die (reflektierte) Schallwelle wieder beim zweiten Lautsprecher angekommen ist. Hierbei ist zu beachten, dass die Laufzeit noch durch zwei geteilt werden muss, da die Welle den Weg doppelt zurücklegt (Hin- und Rückweg). Der Faktor 0.03432 dient der Umrechnung der Laufzeit mit Schallgeschwindigkeit in eine Entfernung in Zentimeter.

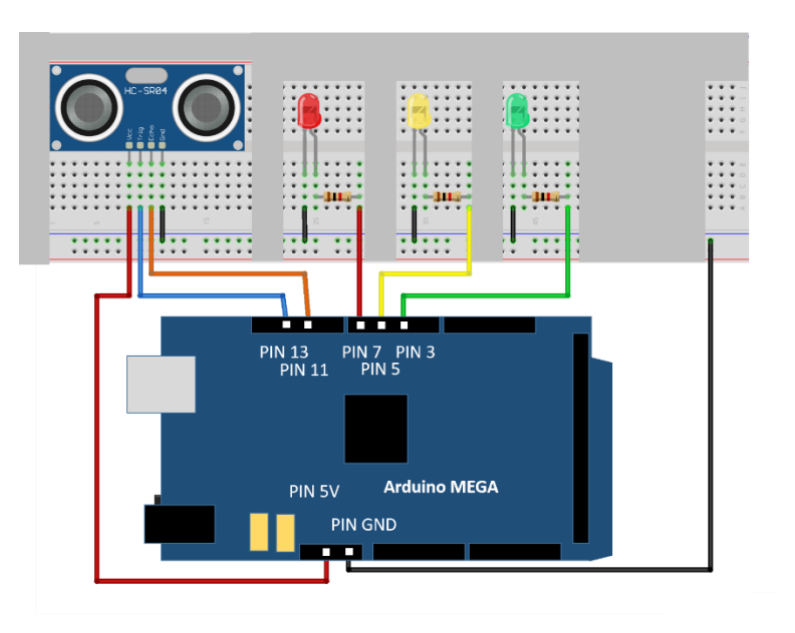

Das folgende Programm enthält nur die zusätzlich zum bisherigen Code notwendigen Bestandteile.

```
int
         trigger=13;
int
         echo=11;
long
         laufzeit=0;
                                    /*long wird verwendet, da die Messwerte größer sein können
                                    als die Speicherkapazität des int-Typs */
         entfernung=0;
long
void setup()
ł
         pinMode(trigger, OUTPUT);
         pinMode(echo, INPUT);
}
void loop()
ł
         digitalWrite(trigger, LOW); //Spannung vom Trigger entfernen, damit rauschfreies Signal
         delay(5);
                                    //5 ms reichen hierbei
         digitalWrite(trigger, HIGH);
                                             //Senden des Ultraschallsignals
         delay(10);
                                              //für 10 ms
         digitalWrite(trigger, LOW);
         laufzeit = pulseIn(echo, HIGH); /*mit pulseIn wird die Zeit gemessen, bis Signal am zweiten
                                              Lautsprecher wieder eintrifft und "laufzeit" zugeordnet*/
         entfernung = (laufzeit/2) * 0.03432; //Berechnung der Entfernung in cm
         if (entfernung \leq 10)
                                             //ist die Entfernung kleiner oder gleich (zB) 10 cm, dann...
         ł
                                             //auslösen der Ampel-Schaltung wie vorab beim Schalter
                  . . .
         }
```

## Impressum

Arduino-Schaltungen First Steps

herausgegeben von foeXlab

bearbeitet von Malte Below

© 2018 foeXlab · Leibniz Universität Hannover www.uni-hannover.de

Das Werk und seine Teile sind urheberrechtlich geschützt. Jede Nutzung in anderen als den gesetzlich zugelassenen Fällen bedarf der vorherigen schriftlichen Genehmigung des Herausgebers.

Hinweis zu §52a: Weder das Werk noch seine Teile dürfen ohne eine solche Einwilligung gescannt und in ein Netzwerk gestellt werden. Dies gilt auch für Intranets von Schulen und Hochschulen und andere Bildungseinrichtungen.

Trotz sorgfältigster Bearbeitung sind Fehler nie auszuschließen. Für Schäden, die durch Fehler im Werk oder seinen Teilen entstanden sind, kann keine Haftung übernommen werden.

#### Bildverzeichnis

alle Abbildungen Archiv DRS